## Sisukord

| Netting                                                                       | 3  |
|-------------------------------------------------------------------------------|----|
| Differences between the new "Netting" document and the old "Netting" document | 3  |
| Adding a netting document                                                     |    |
| 1. Netting buttons                                                            | 3  |
| 2. Netting fields                                                             | 4  |
| 2.1. Header fields                                                            | 4  |
| 2.1. Row fields                                                               | 5  |
| 3. Netting in currency                                                        | 6  |
| 4. Giving a warning about the customer's debt when making payments            | 8  |
| 5. Linking the supplier card to the customer                                  |    |
| 6. Examples                                                                   | 10 |
| 6.1. Placing multiple documents                                               | 10 |
| 6.2. How can I send an English printout of the netting document? ?            | 10 |

## Netting

Netting is not performed if the supplier is not associated with the customer on the supplier's card. The rule also applies if the supplier and the customer have the same registration number !

Netting locates Finance > Documents > Netting.

The netting document is intended for settlements between invoices, purchase invoices and prepayments with the same customer and supplier balance.

The netting document assumes that the supplier and the customer are related. For this the Client cell must be filled in on the supplier's card.

## Differences between the new "Netting" document and the old "Netting" document

- Enables the settlement of purchase invoices, sales invoices and prepayments made in the same currency
- The financial transaction calculates foreign exchange rate gains and losses for currency nettings
- Documents in different currencies can be settled on the same document
- Balances in different currencies have been moved to a separate tab under Currencies
- The Sales PreID and Purchase PreID fields have been added
- The original document date field has been added

## Adding a netting document

## 1. Netting buttons

## **Old view**

| Close New Refresh    | Copy Delete Confirm  | Save Print Mail 🚺 F | «< >>     | There is a new design available of this document. |
|----------------------|----------------------|---------------------|-----------|---------------------------------------------------|
| Number 100014        | Date 15.06.2022 10:2 | Purchase sum        | 186.23    |                                                   |
| Employee TRIINP      | Comment              | Sales sum           | 186.23    |                                                   |
|                      |                      | Diff                | 0.00      |                                                   |
| by Customer 1005     | Supplier 1010        | Name Arvuti         | kaubad As |                                                   |
| Last changed by 15.0 | 6.2022 10:21:29      |                     |           |                                                   |

#### New design

| 👌 New 🔻 🗇 Save     | 🗸 Confirm   | 🖻 Сору |                 | 🖉 Attachments 🛛 M | ail 🝷 🖨 Print | - $\checkmark$ $\checkmark$ Switch to old view |
|--------------------|-------------|--------|-----------------|-------------------|---------------|------------------------------------------------|
| Netting 10001      | 4 Saved     |        |                 |                   |               | Last changed by (15.06.2022 at 10:21:2         |
| Number             | Supplier    | C      | Supplier Name   | Pu                | chase sum     |                                                |
| 100014             | 1010        | Q      | Arvutikaubad As |                   | 186.23        | 3                                              |
| Date               | by Customer | I      | Customer Name   | Sal               | es sum        |                                                |
| 15.06.2022 10:21 🛗 | 1005        | Q      |                 |                   | 186.2         | 3                                              |
| Employee 🖉         | Comment     |        |                 | Dif               |               |                                                |
| Q                  |             |        |                 |                   | 0.00          | 0                                              |

- **New** opens new blank document. Checks in advance if the previous document contains unsaved changes.
- Save saves the document
- **Confirm** confirms document if save button is pressed after confirm button. As a result, a transaction related to the netting in is automatically created.
- **Copy** creates a copy of existing document. Opens new document that has most fields filled as on previous document. Date of creating the copy is by default marked as the new document date. Document number range is by default selected from the user settings that created the copy.
- **Discard** interrupts document filling without saving, same does F5.
- Delete deletes the document
- Attachments possibility to add attachments
- **Mail** sends printout with e-mail. In case there is more than one printout designed pressing "Mail" with right mouse button will open the selection.
- **Print** creates printout. After pressing "Print" printout preview will be shown for a moment and after that print dialog will be opened. For separate printout preview hold "Shift" button on keyboard and press "Print" on the document. In this case print dialog will not be shown automatically. After pressing "Ctrl" + "P" on keyboard print dialog will be opened. If there is more than one printout designed pressing "Print" with right mouse button will open the selection.
- **Open** allows to open the confirmed document (if the user has rights).

## 2. Netting fields

## 2.1. Header fields

## **Old view**

| Close New R      | efresh Cop    | by Delete     | Confirm Save I | Print Mail   | ] F <       | : >>  | There is a ne | ew design available o | of this document. |
|------------------|---------------|---------------|----------------|--------------|-------------|-------|---------------|-----------------------|-------------------|
| Number 10001     | 4             | Date 15.06.20 | 22 10:21       | Purchase sum | 1           | 36.23 |               |                       |                   |
| Employee TRIINF  | Con           | nment         |                | Sales sum    | 1           | 36.23 |               |                       |                   |
|                  |               |               |                | Diff         |             | 0.00  |               |                       |                   |
| by Customer 1005 | Su            | pplier 1010   |                | Name         | Arvutikauba | d As  |               |                       |                   |
| Last changed by: | 15.06.2022    | 2 10:21:29    |                |              |             |       |               |                       |                   |
|                  |               |               |                |              |             |       |               |                       |                   |
| NO Purc. Invoice | Supplier Invo | oice Invoice  | Purchase sum   | Sale sum     | Currency    | Rate  | Object        | Project               | Baas              |
| 1 100055         | 123           |               | 186.23         |              | EUR         |       | 1 LADU        |                       | 186.2             |
| 2                |               |               |                | -105.93      | EUR         |       | 1             |                       | -105.9            |
| 3                |               | 100046        |                | 94.16        | EUR         |       | 1 LADU        |                       | 94.1              |
| 4                |               | 100059        |                | 198          | EUR         |       | 1 LADU        |                       | 198.0             |
| 5                |               |               |                |              |             |       |               |                       |                   |

## New design

| 🕃 New 🔻        | 🗇 Save 🛛 🗸 Co   | onfirm  🖬 Copy 🔻 | 🛞 Discard    🗍 🛙 | lelete OPEN 🥖 | Attachments | Mail 🔻     | 🖨 Print   | - 🖨 Tasaa | rveldus 🔻 | 🖨 Netting 🔻           |                 | 🔑 🔁 Switch       | n to old view 🔳 |
|----------------|-----------------|------------------|------------------|---------------|-------------|------------|-----------|-----------|-----------|-----------------------|-----------------|------------------|-----------------|
| Netting        | § 100014        | Confirmed        |                  |               |             |            |           |           |           |                       | Last changed by | / (18.01.2023 at | 18:03:08)       |
| Related doc    | uments: kanne   |                  |                  |               |             |            |           |           |           |                       |                 |                  |                 |
|                |                 |                  |                  |               |             |            |           |           |           |                       |                 |                  |                 |
| Number         |                 | Supplier         | Supplier I       | lame          |             |            | Purchase  | sum       |           |                       |                 |                  | 1º              |
|                | 100014          | 1010             | Q Arvutikau      | bad AS        |             |            |           | 186.      | 23        |                       |                 |                  |                 |
| Date           |                 | by Customer      | Customer         | Name          |             |            | Sales sum | ı         |           |                       |                 |                  |                 |
| 15.06.2022     | 10:21 🛗         | 1005             | Q Arvutikau      | bad AS        |             |            |           | 186.      | 23        |                       |                 |                  |                 |
| Employee       | P               | Comment          |                  |               |             |            | Diff      |           |           |                       |                 |                  |                 |
|                | Q               |                  |                  |               |             |            |           | 0.        | 00        |                       |                 |                  |                 |
|                |                 |                  |                  |               |             |            |           |           |           |                       |                 |                  |                 |
| Invoices       | Currencies      |                  |                  |               |             |            |           |           |           |                       |                 |                  |                 |
| Copy selection | on Delete selec | tion Bulk Insert |                  |               |             |            |           |           |           |                       |                 | × X              | 3 = = /         |
| No. ^ 🗌        | 🤌 Purc. Invoic  | Supplier Invoice | ۶ Invoice        | Purchase sun  | ✤ Sale surr | ≁ Currency | 🥕 Rate    | ≁ Object  | Project   | Priginal doc currency | P Original sum  | ۶ Base currency  | Rate diff       |
|                | > Search Q      | > Search         | > Search Q       | > Search      | > Search    | > Search   | > Searc   | Search    | Search    | > Search              | Search          | > Search         | > Search        |
| ≡ ∦ 1          | 10005           | 5 123            |                  | 186.23        |             | EUR        | 1         | LADU      |           | 1                     | 186.23          | 186.23           | 0.00            |
| ≡              |                 |                  |                  |               | -105.93     | EUR        | 1         |           |           | 1                     | -105.93         | -105.93          | 0.00            |
| ≡ ∥ 3          |                 |                  | 100046           |               | 94.16       | EUR        | 1         | LADU      |           | 1                     | 94.16           | 94.16            | 5 0.00          |
| ≡ ∦ 4          |                 |                  | 100059           |               | 198.00      | EUR        | 1         | LADU      |           | 1                     | 198.00          | 198.00           | 0.00            |

- **Number** document number. When making new document range code is shown there. The right range can be selected By double-clicking or with Ctrl+Enter.
- Supplier supplier code, whose purchase invoices need to be settled
- Supplier name supplier`s name, is filled when placing the supplier on the document
- Purchase sum the sum of purchase invoices is calculated from the document rows
- Date document date
- **by Customer** customer code, whose invoices need to be settled. If the Customer field is filled in on the supplier's card, you do not need to fill in the customer in the netting document header, it is filled in automatically when filling the supplier field.
- Customer name customer's name, is filled when placing the customer on the document
- Sales sum the sum of sales invoices is calculated from the document rows
- **Employee** user code who created the document. Automatically filled in when creating a document. Possible to change.
- **Comment** an informative cell, where can enter the necessary information.
- Diff shows the difference between the purchase invoices and sales invoices

## 2.1. Row fields

#### **Old view**

The document rows have columns under the first button:

| NO | Purc. Invoice | Supplier Invoice | Invoice | Purchase sum | Sale sum | Currency | Rate     | Object | Project | Baas    |
|----|---------------|------------------|---------|--------------|----------|----------|----------|--------|---------|---------|
| 1  | 100065        | 543212           |         | 1200         |          | USD      | 0.840972 | ADMIN  | K203    | 1009.17 |
| 2  |               |                  | 100068  |              | 1200     | USD      | 0.840972 |        |         | 1009.17 |

Under the second button of the document rows are shown additional columns of currency rate differences:

|    |               | $\bigcirc$ $\bigcirc$ |         |              |          |          |          |        |         |         |                       |              |           |
|----|---------------|-----------------------|---------|--------------|----------|----------|----------|--------|---------|---------|-----------------------|--------------|-----------|
| NO | Purc. Invoice | Supplier Invoice      | Invoice | Purchase sum | Sale sum | Currency | Rate     | Object | Project | Baas    | Original doc currency | Original sum | Rate diff |
| 1  | 100065        | 543212                |         | 1200         |          | USD      | 0.840972 | ADMIN  | K203    | 1009.17 | 0.814929509           | 977.92       | 31.25     |
| 2  |               |                       | 100068  |              | 1200     | USD      | 0.840972 |        |         | 1009.17 | 0.829668962           | 995.6        | 13.569999 |
| 3  |               |                       |         |              |          |          |          |        |         |         |                       |              |           |

## New design

Column Invoices

| Invoices       | Currencies      |                    |           |                |            |          |         |          |           |                         |                |               |             |                |               |          |
|----------------|-----------------|--------------------|-----------|----------------|------------|----------|---------|----------|-----------|-------------------------|----------------|---------------|-------------|----------------|---------------|----------|
| Copy selection | on Delete selec | tion Bulk Insert   |           |                |            |          |         |          |           |                         |                |               |             |                | × X 53        |          |
| No             | ✤ Purc. Invoic  | ✤ Supplier Invoice | ≁ Invoice | 🤌 Purchase sum | ≁ Sale sum | Currency | ≁ Rate  | ≁ Object | ≁ Project | P Original doc currency | P Original sum | Base currency | ≁ Rate diff | Purchase PreID | ✤ Sales PreID | ≁ Date ^ |
|                | > Search Q      | > Search           | > Se Q    | > Search       | > Search   | Search   | > Searc | Search   | Search    | > Search                | Search         | Search        | Search      | > Search Q     | > Search Q    | 🗦 Sear 🛗 |
| ≡ 8 1          |                 |                    |           |                |            |          |         |          |           |                         |                | 0.00          | 0.00        |                |               |          |
| = :: 2         |                 |                    |           |                |            |          |         |          |           |                         |                | 0.00          | 0.00        |                |               |          |

- Purchase invoice purchase invoice number, placed by number entry or search
- **Supplier invoice** supplier's invoice number on the purchase invoice, is filled in automatically when placing the purchase invoice.
- Invoice invoice number, placed by number entry or search
- **Purchase sum** balance sums of purchase invoices entered for netting. This cell is filled with the balance of the document, which can be overwritten manually. It is not allowed to write a sum greater than the balance of the document.
- **Sale sum** balance sums of invoices entered for netting. This cell is filled with the balance of the document, which can be overwritten manually. It is not allowed to write a sum greater than the balance of the document.
- Currency the currency of the purchase invoice/sale invoice netting
- Rate the currency rate of the corresponding row with the date of the netting document.
- **Object** the object is taken from the selected documents headers, cannot be changed
- Project the project is taken from the selected documents headers, cannot be changed
- **Base** the sum of the row is calculated based on the value in the field rate in the base currency
- Original doc currency shows the original document currency of the corresponding row
- **Original sum** shows the sum of the corresponding row in the base currency i.e. the corresponding row sum in currency multiplied by the content of the original document rate field
- Base currency on the new document
- Rate diff shows the difference between the Base minus the Sum original
- Purchase PreID on the new document
- Sales PreID on the new document
- **Diff** on a new document
- Purchase in base currency on the new document
- Sales in base currency on the new document
- Date date of the document to be settled (on the new document)

#### Column Currencies

| Invoices     | Currencies       |     |              |   |           |   |        |   |                           |   |                        |   |                       |
|--------------|------------------|-----|--------------|---|-----------|---|--------|---|---------------------------|---|------------------------|---|-----------------------|
| Copy selecti | on Delete select | ion |              |   |           |   |        |   |                           |   |                        |   |                       |
| No. ^ 🗌      | Currency         | ۶   | Purchase sum | ŗ | Sales sum | ŗ | Diff   | Ļ | Purchase in base currency | 1 | Sales in base currency | ۶ | Diff in base currency |
|              | Search Q         |     | Search       |   | Search    |   | Search |   | Search                    |   | Search                 |   | Search                |
| 1            | USD              |     | 100.00       |   | 100.00    |   | 0.00   |   | 97.69                     | 9 | 97.69                  | 9 | 0.00                  |

- Currency the total sum of the documents to be settled (on the new document)
- Purchase sum the total sum of the purchase documents to be settled on the new document
- **Sales sum** the total sum of sales invoices and sales prepayments to be settled on a new document
- **Diff** on the new document
- Purchase in base currency on the new document
- Sales in base currency on the new document
- Diff in base currency on the new document

## 3. Netting in currency

The sums of purchase invoices and sales invoices and their difference are calculated in the header of

the document. The sums must be entered in the netting document rows so that the difference in the header is zero.

If the document rows have documents only in EUR (i.e. the base currency), then the sums in the header are calculated only in euros.

**Old view** - if there are documents in another currency on the netting document rows, then additional columns appear next to the base currency sums in the header to show total sums in the corresponding currency.

| Close New     | v Refresh | Сору     | Print Tasaarv | eldus Netting Mail 🕕 | F    | OPEN <           | < >> | Status: Confirmed |  |
|---------------|-----------|----------|---------------|----------------------|------|------------------|------|-------------------|--|
| Number 1      | 100002    | Date     | 31.07.2021    | Purchase su          | um   | 1009.17          | USD  | 1200              |  |
| Employee S    | SUPER     | Comment  |               | Sales su             | um   | 1009.17          | USD  | 1200              |  |
|               |           |          |               | C                    | Diff | 0.00             | USD  | 0                 |  |
| by Customer 8 | 59        | Supplier | 1012          | Nar                  | me C | )saühing Directo |      |                   |  |

**New design** - if there are documents in another currency on the netting document rows, then in the **Currencies** tab will appear rows with the sums of all currencies.

| Invoice  | es    | Currencies                   |      |              |   |           |   |        |   |                           |   |                        |   |                       |
|----------|-------|------------------------------|------|--------------|---|-----------|---|--------|---|---------------------------|---|------------------------|---|-----------------------|
| Copy sel | ectio | n Delete select              | tion |              |   |           |   |        |   |                           |   |                        |   |                       |
| No. 🗠    |       | Currency                     | ç    | Purchase sum | ç | Sales sum | ç | Diff   | ۶ | Purchase in base currency |   | Sales in base currency | ŗ | Diff in base currency |
|          |       | $ ightarrow$ Search $\sim$ Q |      | Search       |   | Search    |   | Search |   | Search                    |   | Search                 |   | Search                |
|          | 1     | USD                          |      | 1000.00      |   | 1000.00   |   | 0.00   |   | 963.76                    | 6 | 963.76                 |   | 0.00                  |

Confirming the netting document creates a financial transaction according to the purchase and sales invoice headers financial accounts as if a payment/receipt transaction has been made. There is no need to use an intermediate account. If prepayments balances are added to the netting, they are posted in the same way as prepayments are recorded on receipts or payments. The exchange rate differences are recorded to the accounts specified in the system settings Foreign exchange gain (Sales, Purchase) and Foreign exchange loss (Sales, Purchase).

## Old view

| 🖒 <<: Netting 🕫 - Work      | - Microsoft Edge              |                      |              |             |          |             |         |      |        |                          |                   |            | - 0           |
|-----------------------------|-------------------------------|----------------------|--------------|-------------|----------|-------------|---------|------|--------|--------------------------|-------------------|------------|---------------|
| fthttps://login.di          | irecto.ee/ocra_directo/fin_ta | saarveldus.asp?numbe | er=100057    |             |          |             |         |      |        |                          |                   |            | A٩            |
| Transaction<br>Close New Re | efresh Copy Print Tas         | aarveldus Netting    | Mail 🕕 F     | OPEN        | << >     | Status: Cor | nfirmed |      | There  | e is a new design availa | able of this docu | nent. 🔁 Tr | y new version |
| Number 100057               | 7 Date 15.01.2023             |                      | Purchase sum | 92          | 4.73 USD | 1000        |         |      |        |                          |                   |            |               |
| Employee                    | Comment                       |                      | Sales sum    | 92          | 4.73 USD | 1000        |         |      |        |                          |                   |            |               |
|                             |                               |                      | Diff         |             | 0.00 USD | 0           |         |      |        |                          |                   |            |               |
| by Customer 2009            | Supplier 1166                 |                      | Name         | Roosa Pante | er OÜ    |             |         |      |        |                          |                   |            |               |
| Last changed by:            | 18.01.2023 18:29:08           |                      |              |             |          |             |         |      |        |                          |                   |            |               |
|                             | 0 0                           |                      |              |             |          |             |         |      |        |                          |                   |            |               |
| NO Purc. Invoice            | Supplier Invoice Invoice      | Purchase sum S       | ale sum      | Currency    | Rate     | Object      | Project | Baas |        | Original doc currence    | y Original sum    | Rate diff  |               |
| 1 100716                    | 234                           | 1000                 |              | USD         | 0.924727 | TOOTMINE    |         |      | 924.73 | 0.937558597              | 937.56            | -12.829999 |               |
| 2                           | 100384                        |                      | 1000         | USD         | 0.924727 |             |         |      | 924.73 | 1.008674602              | 1008.67           | -83.939995 |               |

New design

| 🗯 New 🔻        | 🗇 Save 🗸 C                             | onfirm 盾 Copy 🔻    | <ul> <li>Oiscard</li> </ul> | 1 Delete OP     | EN 🖉 Attachmen | ts 🗹 Mail ` | - 🖨 Print - | 🖨 Tasaarv | eldus 🔻 🧧 | Netting -        |                |               | ld view 📑       |
|----------------|----------------------------------------|--------------------|-----------------------------|-----------------|----------------|-------------|-------------|-----------|-----------|------------------|----------------|---------------|-----------------|
| Netting        | g 100057                               | Confirmed          |                             |                 |                |             |             |           |           |                  | Last changed   | by (18.01.20) | 23 at 18:29:08) |
| Related docu   | uments: <mark>kanne</mark>             |                    |                             |                 |                |             |             |           |           |                  |                |               |                 |
|                |                                        |                    | 0                           |                 |                |             |             |           |           |                  |                |               |                 |
| Number         |                                        | Supplier           | ♂ Supp                      | ier Name        |                | Р           | urchase sum |           |           |                  |                |               | L.              |
|                | 100057                                 | 1166               | Q Roos                      | a Panter OÜ     |                |             |             | 924.73    |           |                  |                |               |                 |
| Date           |                                        | by Customer        | ∂ Custo                     | mer Name        |                | s           | ales sum    |           |           |                  |                |               |                 |
| 15.01.2023     | ti i i i i i i i i i i i i i i i i i i | 2009               | Q Roos                      | a Panter OÜ     |                |             |             | 924.73    |           |                  |                |               |                 |
| Employee       | oyee 🖉 Comment                         |                    |                             |                 |                |             |             | 0.00      |           |                  |                |               |                 |
| Invoices       | Currencies                             |                    |                             |                 |                |             |             |           |           |                  |                |               |                 |
| Copy selection | on Delete sele                         | ction Bulk Insert  |                             |                 |                |             |             |           |           |                  |                | × X 23        |                 |
| No. 🕤 🗌        | 🤌 Purc. Invoid                         | 🖌 🎤 Supplier Invoi | ۶ Invoi                     | e 🤌 Purchase su | ۶ Sale sum     | Currency    | ۶ Rate      | ≁ Object  | Project   | P Original doc c | P Original sum | Base currency | ≁ Rate diff     |
|                | > Search Q                             | > Search           | > Search                    | २ > Search      | > Search       | Search      | > Search    | Search    | Search    | Search           | Search         | Search        | Search          |
| ≣ ∦ 1          | 10071                                  | 6 234              |                             | 1000.00         | )              | USD         | 0.924727205 | TOOTMINE  |           | 0.937558597      | 937.56         | 924.73        | -12.83          |
| ≡ ∥ 2          |                                        |                    | 1003                        | 84              | 1000.00        | USD         | 0.924727205 |           |           | 1.008674602      | 1008.67        | 924.73        | -83.95          |

## Transaction

| Finar    | Finance - Transaction TASA: 100057 [Saved] Last changed by [18.01.2023 at 18:29 |             |                             |                    |        |            |          |        |      |            |   |                      |       |             | :29:08) 🦻 |         |
|----------|---------------------------------------------------------------------------------|-------------|-----------------------------|--------------------|--------|------------|----------|--------|------|------------|---|----------------------|-------|-------------|-----------|---------|
| Туре     | N                                                                               | umber       | Date                        | Reference          |        | Descriptio | on       |        | De   | bit        |   |                      | p     |             |           |         |
| TASA     |                                                                                 | 100         | 057 15.01.2023 💼            |                    |        |            |          |        |      |            |   |                      |       | 1021.51     |           |         |
| Credit   |                                                                                 | Dif         | ference                     |                    |        |            |          |        |      |            |   |                      |       |             |           |         |
|          | 102                                                                             | 21.51       | 0                           |                    |        |            |          |        |      |            |   |                      |       |             |           |         |
| Conv sel | ection                                                                          | Delete sel  | ection Bulk Insert Paste    | Recipe Split from  | Reso   |            |          |        |      |            |   | $\overline{\otimes}$ | الا   | <b>x</b> 53 | ≡         |         |
| No       |                                                                                 | & Accolumnt |                             | Theope Topic non   | د<br>د | Dobit      | & Credit | 6 6.00 | +    | 4 Currence | 5 | Cur Dobit            | 2     | Cur Cradit  | 2         | Pata    |
| INO. ~   | · ·                                                                             | Accegan     | Description                 |                    | -      | Debit      | Credit   | / Cus  | tome | Currency   | - | Cur. Debit           | -     | Cur. Credit | -         | Kate    |
|          |                                                                                 | Sear Q      | > Search                    |                    | >      | Search     | > Search | > Se   | Q    | > Search Q | > | Search               | >     | Search      | >         | Search  |
| ≡ ‼      | 1 2                                                                             | 212211      | 100716 Hankijatele tasumata | arved              |        | 937.56     |          |        |      | USD        |   | 1000.00              |       |             | 0.93      | 7558597 |
| ≡ ‼      | 2 1                                                                             | 113101      | 100384 Nõuded ostjate vastu | J                  |        |            | 1008.67  | 2009   |      | USD        |   |                      |       | 1000.00     | 1.00      | 8674602 |
| ≡ ‼      | 3 4                                                                             | 423001      | 100716 Kasum valuutakursi r |                    |        | 12.83      |          |        | EUR  |            |   |                      | 12.83 |             | 1         |         |
| ≡ ‼      | 4 5                                                                             | 562401      | 100384 Kahjum valuutakursi  | muutustest ostjate |        | 83.95      |          | 2009   |      | EUR        |   | 83.95                |       |             |           | 1       |
| ≡ ‼      | 5 5                                                                             | 529901      | Ümarduse kulu               |                    |        |            | 0.01     |        |      | EUR        |   |                      |       | 0.01        |           | 1       |
|          |                                                                                 |             |                             |                    |        |            |          |        |      |            |   |                      |       |             |           |         |

# 4. Giving a warning about the customer's debt when making payments

In order to avoid situations, where a supplier is paid for a purchase invoice, while at the same time this supplier also owes you as a client, an additional system setting has been added in the Payment settings block: On payment warns about client unpaid invoices - NO/YES. This setting is recommended to set YES.

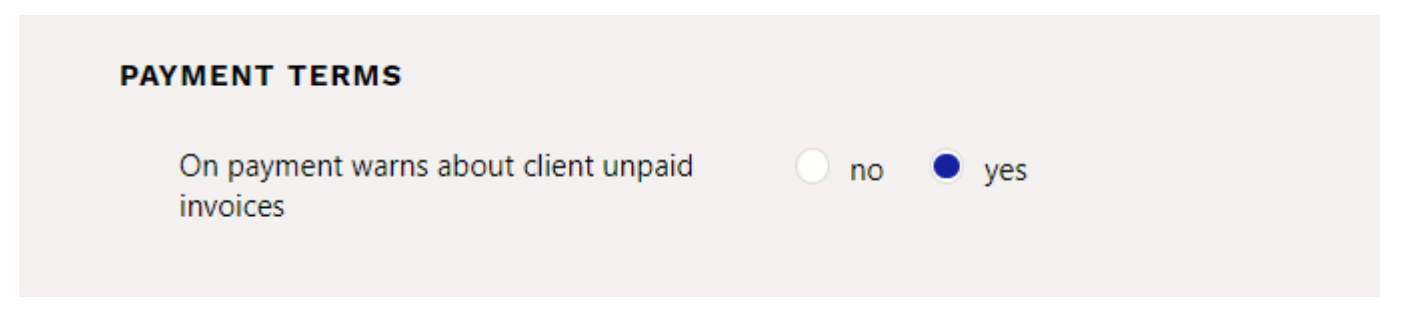

If this setting is set to YES, when the supplier's invoice is set for payment (including via the Payment Forecast report), the following warning will be displayed on the screen, and the user can then decide if they want to make this payment or if they want to make a netting instead.

#### **Old view**

9/11

Netting

#### 2025/07/01 17:48

| <b>)</b> <<: Payment 100 | 011 <sub>vs</sub> - Work - | Microsoft Edge      |                          |           |                   |                             |                      |         |                          |                       |                 | - C      | ) (  |
|--------------------------|----------------------------|---------------------|--------------------------|-----------|-------------------|-----------------------------|----------------------|---------|--------------------------|-----------------------|-----------------|----------|------|
| 🕆 https://logi           | n.directo.ee               | /ocra_directo/or_ta | sumine.asp?NUMBER=100011 | _         |                   |                             |                      | _       |                          |                       | 드               | <b>1</b> | A» ( |
| Close New                | Сору                       | Refresh Delete      | Confirm Save SEPA ES     | login.dii | ecto.ee says      |                             |                      | There   | e is a new design availa | ble of this document. | <b>≓</b> Try ne | w versi  | on   |
| Number 10001             | 1                          | Date 31.07.2        | 2021                     | Supplier  | 1012 Directo OU   | has balance as a client 127 | 973.95. Do you still | 0.00    | Paid 1200.0              | 0 Paid in Currency    | 1               | 200.00   |      |
| Pay mode P               |                            | Comment Osaüh       | ing Directo              | want to p | ay for this suppl | ier invoice ?               |                      | Differe | ence 0.0                 | 0                     |                 |          |      |
| User                     |                            | Bulk Insert         |                          |           |                   |                             | ОК                   |         |                          |                       |                 |          |      |
| Last changed by:         | 15.08.2                    | 021 16:54:44        |                          | -         |                   |                             |                      |         |                          |                       |                 |          |      |
| Bank Statements          | -                          |                     |                          |           |                   |                             |                      |         |                          |                       |                 |          |      |
|                          |                            |                     |                          |           |                   |                             | 0                    |         |                          |                       |                 |          |      |
| NO Invoice No            | Supplier                   | Name in bank        | Description              | Object    | Project           | Supplier invoice            | Ref.                 |         | Bank account/IBAN        | Bank (                | Cur Bank rat    | e        |      |
| 1 100064                 | 1012                       | Osaühing Directo    |                          |           |                   | 54321                       |                      |         | 123456                   | EUR                   |                 |          |      |
| 2                        |                            |                     |                          |           |                   |                             |                      |         |                          |                       |                 |          |      |
| 2                        |                            |                     |                          |           |                   |                             |                      |         |                          |                       |                 |          |      |

## New design

| 诗 New 🔻 🗇 Save 🗸         | Confirm 🖷 Co   | opy 🝷 🛞 Discard | d 前 Delete 🖉      | Attachments         | •••       |                                              |                 | ≈ Switch | n to old view | ۵ م          |  |  |
|--------------------------|----------------|-----------------|-------------------|---------------------|-----------|----------------------------------------------|-----------------|----------|---------------|--------------|--|--|
| Payment 10001            | Draft          |                 |                   |                     |           |                                              | Last ch         | anged by | (15.08.2021   | at 16:54:44) |  |  |
| Number Date              |                | Reference       | Purchase invoices | Paid                |           | Pi A Supplier 1012 Directo OU has balance as |                 |          |               |              |  |  |
| 100011 31.0              | 7.2021 🛗       |                 | C                 | )                   |           | circ                                         | 110 127 97 9:55 |          |               |              |  |  |
| Comment                  |                |                 | Object            |                     | User      | 🖉 Differ                                     | ence            |          |               |              |  |  |
| Directo OÜ               |                |                 | C                 | 2                   | Q         |                                              | Q               | 0.00     |               |              |  |  |
| Copy selection Delete se | lection Bulk I | nsert           |                   |                     |           |                                              |                 |          | × x =         | E &          |  |  |
| No. 🕤 🖉 🤌 🛛 Invoice N    | o 🥕 Supplier   | Name in bank    | Supplier invoice  | <sup>J</sup> Object | Project   | 🤌 Bank Cur                                   | Bank Sum        | PreID    | Bank rate     | 🤌 Supplie    |  |  |
| > Search                 | λ → Search Q   | > Search        | > Search          | > Sear Q            | > Searc Q | > Sear Q                                     | > Search        | > Sei Q  | > Searc Q     |              |  |  |
| ≣                        | 1012           | Directo OÜ      |                   |                     |           | EUR                                          |                 |          | 1             |              |  |  |
| ≡                        |                |                 |                   |                     |           |                                              |                 |          |               |              |  |  |

## 5. Linking the supplier card to the customer

| General info       | Contacts    | O Bank Accounts           | O Actions O Chang | ges O Automation | Transport     | Supplier's card         |
|--------------------|-------------|---------------------------|-------------------|------------------|---------------|-------------------------|
| Code               | 1012        | Class                     | Object S          | tock Type        | Company 🗸     | Closed                  |
| Name               | Directo OÜ  |                           |                   |                  |               |                         |
| Tänav              | Mõisa tn 4  |                           |                   |                  |               |                         |
| Indeks, linn       | 13522 Haal  | bersti linnaosa, Tallinn, | Harju maakond     |                  |               |                         |
| Maa                |             |                           |                   |                  |               |                         |
| County             |             | ~                         |                   |                  |               |                         |
| Country            | EE (Eesti)  |                           | ~                 | Representative   |               |                         |
| Phone              |             |                           |                   | Fax              |               |                         |
| e-mail             | info@direct | o.ee                      |                   | URL              |               |                         |
| Comment            |             |                           |                   |                  |               |                         |
| Warning            |             |                           |                   |                  |               |                         |
| Reference          |             |                           |                   | 🗌 Ma             | andatory      |                         |
| Bank               | New p.invo  | ice prefilled with prev   | ious              |                  |               |                         |
| CW                 | ICT         |                           |                   | Pank account/IP  | AN 1100004455 | 66<br>6                 |
| 3₩                 | IF I        |                           |                   | Dank accounting  | AN 1122334455 | 00                      |
| Name in Ba         | ank         |                           |                   | Address in h     | ank           |                         |
| Pay Te             | erm 7       |                           |                   | Payment to       | vne SEPA      | ~                       |
| ,                  | e-invoid    | e import prefers data     | above             | Co               | sts 🗸         |                         |
| Info               |             |                           |                   |                  |               |                         |
| Dal Mad            | lo          |                           | Dol Torm          |                  |               | Directo to Directo: Vas |
| Pave               |             |                           | Vat reg no        | EE100615311      |               | Language                |
| Regino             | 1 10652749  | )                         | VAT code          | 1                |               | Currency                |
| PP accourt         | nt          |                           | Debt Acc          |                  |               | SR Account 527401       |
| VAT Zon            | e Domestio  |                           | Credit limit      |                  |               | Customer 59             |
| Consignment Countr | y EE (Eest  | i) 🗸                      | Default Del Time  |                  |               | Tran. Cost Directo      |
| Deal typ           | e           |                           | ~                 |                  | Worker        | Discount %              |

## 6. Examples

## 6.1. Placing multiple documents

To place several purchase or sales invoices to the netting document must fill in the setting **Multiple record paster (window stays open)** in the purchase and sales invoices browser.

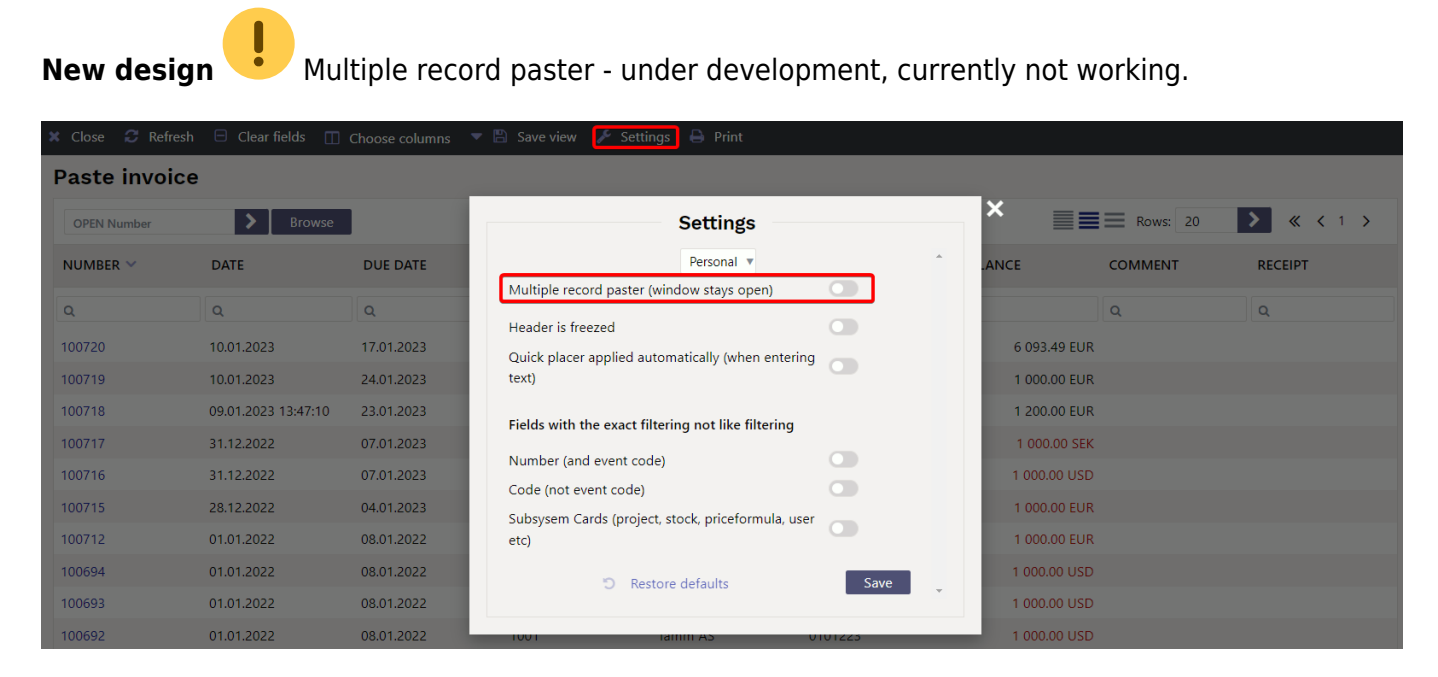

The multiple record paster works on the netting document only if the customer and supplier codes are filled.

## Old view

| Sule Uus Jä     | ta Koopia              | Kustuta     | Kinnita | Salvesta | Trüki Meil  | ÛF      | << >>     | Olek: Vaa | ta  |          | Dokumendis |
|-----------------|------------------------|-------------|---------|----------|-------------|---------|-----------|-----------|-----|----------|------------|
| Number 100006   | A                      | Aeg 01.12.2 | 021     |          | Ostu summa  |         | -600.00   |           |     |          |            |
| Kasutaja        | Komment                | aar         |         |          | Müügi summa |         | 0.00      |           |     |          |            |
|                 |                        |             |         |          | Vahe        |         | -600.00   |           |     |          |            |
| Klient 59       | Klient 59 Hankija 1012 |             |         |          |             | Osaühin | g Directo |           |     |          |            |
| Viimati muutis: | 26.07.2012 09.3        | 4:08        |         | ×        |             |         |           |           |     |          |            |
|                 |                        | es are fill | ed      |          |             |         |           |           |     |          |            |
| NR Ostuarve     | Hankija arve           | Müügiarv    | ve Su   | ımma ost | Summa müük  | Valuuta | Kurss     | Objekt    | Pro | jekt Baa | as         |
| 1 100097        | 222                    |             |         | -1200    | )           | EUR     |           | 1         |     |          | -1200.00   |
| 2 100096        | 333                    |             |         | 600      | )           | EUR     |           | 1         |     |          | 600.00     |

## 6.2. How can I send an English printout of the netting document? ?

The required printout can be sent by pressing the printout button. Language sensitivity does not work here i.e. it is not enough if the supplier has the ENG language marked on the supplier's card - an ENG printout cannot be sent automatically.

Create printouts in Estonian and English in Print layouts  $\rightarrow$  Netting and add the desired printouts to the Netting document - add **Buttons**.

| Print layouts > Netting      |          |         |       |        |                   |          |       |                 |      |        |        |        |              |        |
|------------------------------|----------|---------|-------|--------|-------------------|----------|-------|-----------------|------|--------|--------|--------|--------------|--------|
| Close Refresh EMPTY ALL Save | XML      | Changed |       |        |                   |          |       |                 |      |        |        |        |              |        |
| NO Description               | Language | Project | Range | Object | Contacts<br>group | Location | Stock | Payment<br>term | Туре | Status | Fields | Matrix | Button       | Closed |
| 1 Tasaarveldus               |          |         |       |        |                   |          |       |                 |      |        | Choose |        | Print 🗸      |        |
| 2 Netting                    | ENG      |         |       |        |                   |          |       |                 |      |        | Choose |        | <b>D</b> 1 1 |        |
| 3                            |          |         |       |        |                   |          |       |                 |      |        | Choose |        | Mail         |        |
| 4                            |          |         |       |        |                   |          |       |                 |      |        | Choose |        | Print+Mai    |        |
| 5                            |          |         |       |        |                   |          |       |                 |      |        | Choose |        | ~            |        |

Printout buttons are visible both on unconfirmed and confirmed documents.

## **Old view**

| ڬ <<: Netting 🗤 - Work - Microsoft Edge                                   |                   |                         |                 |                   |  |  |  |  |  |  |  |  |  |  |
|---------------------------------------------------------------------------|-------------------|-------------------------|-----------------|-------------------|--|--|--|--|--|--|--|--|--|--|
| https://login.directo.ee/ocra_directo /fin_tasaarveldus.asp?NUMBER=100054 |                   |                         |                 |                   |  |  |  |  |  |  |  |  |  |  |
| Transaction Printout buttons                                              |                   |                         |                 |                   |  |  |  |  |  |  |  |  |  |  |
| Close New Refresh                                                         | Copy Print Tasaar | veldus Netting Mail 🕕 F | OPEN << >>      | Status: Confirmed |  |  |  |  |  |  |  |  |  |  |
| Number 100054                                                             | Date 29.12.2022   | Purchase sum            | 1000.00         |                   |  |  |  |  |  |  |  |  |  |  |
| Employee                                                                  | Comment           | Sales sum               | 1000.00         |                   |  |  |  |  |  |  |  |  |  |  |
|                                                                           |                   | Diff                    | 0.00            |                   |  |  |  |  |  |  |  |  |  |  |
| by Customer 2007                                                          | Supplier 1165     | Name                    | Kollane Kass OÜ |                   |  |  |  |  |  |  |  |  |  |  |
| Last changed by: 30.12.2                                                  | 2022 08:03:10     |                         |                 |                   |  |  |  |  |  |  |  |  |  |  |

## New design

| 🖟 New 🝷       | Save                     | 🗸 Confirm   | 🖻 Copy 🕞 | · 🛞 Discard  | 前 Delete | OPEN | Attachments | 🖂 Mail 🝷     | 🖨 Print | • | 🖨 Netting | - (  | 🖯 Tasaarve | ldus 🔻   |         | ₽°   | ≈ Switch to old vie  | w 🖽 |
|---------------|--------------------------|-------------|----------|--------------|----------|------|-------------|--------------|---------|---|-----------|------|------------|----------|---------|------|----------------------|-----|
| Netting       | 100054                   | 4 Confirmed | ]        |              |          |      |             |              |         |   |           | 1    |            | Last cha | nged by | (30. | 12.2022 at 08:03:10) |     |
| Related docur | nents: <mark>kann</mark> | e           |          |              |          |      |             |              |         |   | Print     | outk | outtons    |          |         |      |                      |     |
| Number        |                          | Supplier    | P        | Supplier Nar | ne       |      |             | Purchase sum |         |   |           |      |            |          |         |      | ş                    |     |
|               | 100054                   | 1165        | Q        | Kollane Kas  | ; OÜ     |      |             |              | 1000.00 |   |           |      |            |          |         |      |                      |     |
| Date          |                          | by Customer | e        | Customer Na  | ime      |      |             | Sales sum    |         |   |           |      |            |          |         |      |                      |     |
| 29.12.2022    | <b></b>                  | 2007        | Q        | Kollane Kas  | ; OÜ     |      |             |              | 1000.00 |   |           |      |            |          |         |      |                      |     |
| Employee      | C                        | Comment     |          |              |          |      |             | Diff         |         |   |           |      |            |          |         |      |                      |     |
| JANE          | Q                        |             |          |              |          |      |             |              | 0.00    |   |           |      |            |          |         |      |                      |     |

From: https://wiki.directo.ee/ - **Directo Help** 

Permanent link: https://wiki.directo.ee/en/fin\_tasaarveldus?rev=1675156360

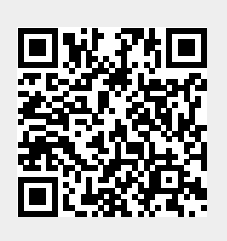

Last update: 2023/01/31 11:12